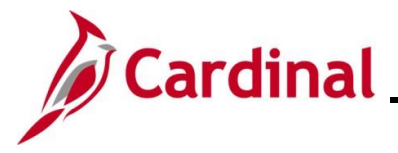

#### **COBRA Review Event Summary Page Overview**

This Job Aid provides an overview of the **COBRA Review Event Summary Page** layout. This page displays the employee's COBRA election information including the Plan Status, Event Process Status, Event Qualification Status, Initial Event Status, and Date Information, as applicable.

### **Table of Contents**

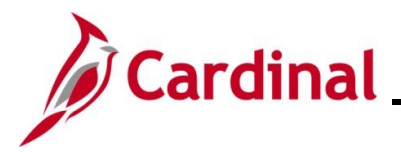

#### **Overview of the COBRA Review Event Summary Page**

The **Review Event Summary** page will be accessed through the **Administer COBRA Benefits** tab to track the status of the plan, event, and date information.

1. Navigate to the **Review Event Summary** page using the following path:

Benefits > Administer COBRA Benefits > Review Processing Results > Review Event Summary

The Review Event Summary Search page displays.

| Review Event Summary                                                                          |               |  |  |  |  |
|-----------------------------------------------------------------------------------------------|---------------|--|--|--|--|
| Enter any information you have and click Search. Leave fields blank for a list of all values. |               |  |  |  |  |
| Find an Existing Value                                                                        |               |  |  |  |  |
| ▼Search Criteria                                                                              |               |  |  |  |  |
| Empl ID                                                                                       | begins with 🗸 |  |  |  |  |
| Benefit Record Number                                                                         | = ~           |  |  |  |  |
| Name                                                                                          | begins with v |  |  |  |  |
| Last Name                                                                                     | begins with 🗸 |  |  |  |  |
| Second Last Name begins with 🗸                                                                |               |  |  |  |  |
| Alternate Character Name begins with V                                                        |               |  |  |  |  |
| Middle Name begins with 🗸                                                                     |               |  |  |  |  |
| □ Case Sensitive                                                                              |               |  |  |  |  |
| Limit the number of results to (up to 300): 300                                               |               |  |  |  |  |
| Search Clear Basic Search 🖾 Save Search Criteria                                              |               |  |  |  |  |

2. Search for the applicable employee. Enter the Employee ID or known portion of the Employee ID in the **Empl ID** field.

**Note**: You can also search by Employee Record or Name using the corresponding fields. However, it is recommended to use the Employee ID as it is a unique identifier for each employee.

3. Click the **Search** button.

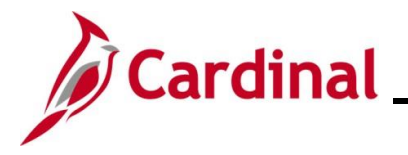

4. If multiple employees match the search criteria entered, the search results will display in the bottom portion of the page, and you must click the **Empl ID** link for the applicable employee. If not, proceed to Step 5.

#### The Review Event Summary page displays.

| leview Event Su                               | mmary        |                   |            |                            |                          |
|-----------------------------------------------|--------------|-------------------|------------|----------------------------|--------------------------|
|                                               |              |                   | Empl<br>ID | Ben Record                 | 0                        |
| Event Status                                  |              |                   |            | Q                          |                          |
| CBR Evt ID                                    | 1            | Empl Record       | 0          | Event Process Status       | Open for Processing      |
| Event Date                                    | 03/16/2020   | BAS Evt ID        | 3          | Event Qualification Status | COBRA Qualified          |
| Event Class                                   | Divorce      | BAS Sched ID      | EM00       | Event Reprocess Indicator  | Normal Processing        |
| Employee/Depend                               | ent Status   |                   |            | QI                         | ● ● 1 of 2 マ ▶ ▶     Vie |
|                                               | Dep/Benef    |                   |            | Relationship               | ExSpouse                 |
| COE                                           | BRA Election | Elect             |            | COBRA Emplid               | C000000001               |
| Processing Informati                          | ion          |                   |            |                            |                          |
| Qualification Status                          |              | COBRA Qualified   |            | Initial Event Status       | Enrollment Complete      |
| Process Status                                |              | Closed            |            | Secondary Event Status     | Not Qualified            |
| Reproc Indicator                              |              | Normal Processing |            | BAS Assign Status          | Program Elig Assign None |
| Benefit Program Salaried Employee Benefit Pgm |              |                   |            |                            |                          |
| Date Information                              |              |                   |            |                            |                          |

- 5. Review the following fields:
  - a. Event Process Status "Open for Processing" or "Closed for Processing"
  - b. Event Qualification Status "COBRA Qualified" or "Not COBRA Qualified"
  - c. Qualification Status "COBRA Qualified", "Not COBRA Qualified", "Qualified Pending", or "Unprocessed"

Note: "Unprocessed" displays if COBRA has not yet run.

- d. Remaining fields within the **Processing Information** section, as applicable
- 6. Scroll down as needed and click the **Expand** icon to the left of the **Date Information** heading within the **Employee/Dependent Status** section.

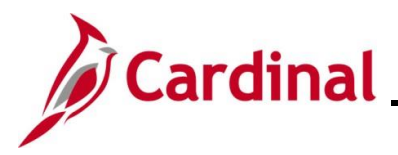

The Processing Information: Date Information section displays.

| ▼Date Information                                                            | ~~~~~~~~~~~~~~~~~~~~~~~~~~~~~~~~~~~~~~ |                                                   |  |
|------------------------------------------------------------------------------|----------------------------------------|---------------------------------------------------|--|
| Election 06/05/2020                                                          | Notifications Dates                    |                                                   |  |
| Waive                                                                        | Initial                                | 04/07/2020 Second                                 |  |
| Revoke                                                                       | Term Notification                      |                                                   |  |
| Plan Status                                                                  |                                        | Q   I I I of 1 - I View.                          |  |
| Plan Type 10 Covg Election E<br>Covg Cd 1 Single                             | Elect Option Code                      | 29 Benefit Plan ACC1<br>04/01/2020 End 09/30/2021 |  |
| Event/Status Information                                                     |                                        |                                                   |  |
| Process Status Closed for Processing                                         | Event Type                             | Initial COBRA Event                               |  |
| Reprocess Indicator Normal Processing                                        | Initial Event ID                       |                                                   |  |
| Enrollment Status Enrolled                                                   | Second Event ID                        |                                                   |  |
| Date Information                                                             |                                        |                                                   |  |
| Return to Search         Previous in List         Next in List         Notif | īy                                     |                                                   |  |

- 7. Review the following fields within the **Employee/Dependent Status: Date Information** section:
  - a. **Election** The date the employee/dependent chose to elect coverage, if applicable
  - b. Waive The date the employee/dependent chose to waive coverage, if applicable
  - c. **Revoke** The date the employee/dependent revoked their election, if applicable
  - d. **Notification Dates: Initial** The date the initial COBRA Letter was mailed to the employee/dependent
  - e. **Notification Dates: Second** The date the subsequent COBRA Letter was mailed to the employee/dependent (if the employee/dependent experienced a Secondary Event)
  - f. **Term Notification** The date the Termination Letter was sent, if applicable
- 8. The **Plan Status** section is where the Benefit Administrator can see the coverage elected by the employee. Review the following fields within the **Plan Status** section:
  - a. Covg Begin The date COBRA coverage begins
  - b. End The date COBRA coverage ends
- 9. Click the **Expand** icon to the left of the **Date Information** heading within the **Plan Status** section.

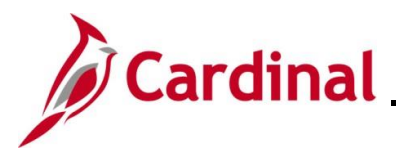

The Plan Status: Date Information section displays.

|   | ▼Date Information |                                                                                                    |
|---|-------------------|----------------------------------------------------------------------------------------------------|
|   |                   | Elect     06/05/2020     Waive       Elect End     06/06/2020     Revoke   Termination Reason Not Terminated |
| R | eturn to Search   | Previous in List Notify                                                                                      |

- 10. Review the following fields in the Plan Status: Date Information section:
  - a. Elect The date the coverage was open for election, if applicable
  - b. Elect End The final date for the employee to elect coverage, if applicable
  - c. Waive The date the employee waived coverage, if applicable
  - d. **Revoke** The date the coverage was revoked, if applicable
  - e. Term Date The actual date the COBRA coverage terminated, if applicable
  - f. Termination Reason The reason the coverage was terminated, if applicable
- 11. Once the review is complete, click the **Return to Search** button.